#### D.M. School, R.I.E., Bhubaneswar

No. 4630 Date. 16-07-2021

#### NOTICE

#### CLASS - III, IV & VII (Mid-Term Admission for the Session 2021-22)

The following candidates are **provisionally selected** for Mid-Term admission into **Class-III**, **IV & VII** during the session 2021-22. The provisionally selected candidates will have to deposit the following fees from **17-07-2021 to 19-07-2021** through **Online Payment Mode (SBI Collect)** failing which the admission will be treated as cancelled. The process of Online Payment is given at **Annexure-C** (Deposit of Mid-Term Admission Fees Through SBI Collect System) on the RIE website (<u>www.riebbs.ac.in</u>).

| SI. |                     |                           | Ar                         | mount (in Rs.)          |                                  |                          |
|-----|---------------------|---------------------------|----------------------------|-------------------------|----------------------------------|--------------------------|
| No  | Heads of Deposit    | (GENERAL/<br>EX-DEF BOYS) | (GENERAL/<br>EX-DEF GIRLS) | (All SC/ST<br>STUDENTs) | PH (Divyang)/<br>BPL Card Holder | For Single<br>Girl Child |
| 1.  | Admission Fee       | 200                       | 200                        | 200                     | 200                              | 200                      |
| 2.  | Students Diary Fee  | 100                       | 100                        | 100                     | 100                              | 100                      |
| 3.  | School Magazine Fee | 150                       | 150                        | 150                     | 150                              | 150                      |
| 4.  | Work Exp./ Comp.Fee | 150                       | 150                        | 150                     | 150                              |                          |
| 5.  | Pupil's Fund Fee    | 4800                      | 4800                       | 4800                    |                                  |                          |
| 6.  | Identity Card Fee   | 50                        | 50                         | 50                      | 50                               | 50                       |
| 7.  | Exam Fee            | 200                       | 200                        | 200                     | 200                              | 200                      |
|     | Total Fees Payable  | 5,650/-                   | 5,650/                     | 5,650/-                 | 850/-                            | 700/-                    |

#### Annual Fee structure 2021-22

#### NOTE:

- The admission of the candidate is purely provisional.
- Candidate has to produce his/her original documents (correct in all respect) for verification in the school office on the date which will be intimated later failing which her/his admission will be cancelled without any further notice.
- In case of any difficulties, parent/guardian can contact school office at the given number (9439177407, 7978706667)

D.M. SCHOOL

#### Copy to:

- Regional Institute of Education

   1. In-Charge CAC, RIE, Bhubaneswar with a request to upload on RIE WebSHUBANESWAR
- 2. Office Copy/Concerned File

## D.M. SCHOOL, R.I.E., BHUBANESWAR

# LIST OF PROVISIONALLY SELECTED CANDIDATES FOR MID TERM ADMISSION TO CLASS-III (GENERAL CATEGORY) (2021-22)

#### DATE: 16/07/2021

and

| S.No. | Form No. | Name Of Child       | Father's Name         | Sex | Remarks |
|-------|----------|---------------------|-----------------------|-----|---------|
| 1     | 0877489  | OMM PRAKASH SARANGI | SAMIR KUMAR SARANGI   | M   |         |
| 2     | 1236675  | DIBYASILA MOHANTY   | SIBA SEKHAR MOHANTY   | F   |         |
| 3     | 1383415  | SUSHREE ARADHANA    | NARESH CHANDRA BEHERA | F   |         |
| 4     | 1346585  | RITESH PRIYADARSHI  | EKADASHI BEHERA       | M   |         |
| 5     | 1667760  | SAISHA BAL          | SHASHI KANTA BAL      | F   |         |

HEADMASTER D.M. SCHOOL Regional Institute of Education BHUBANESWAR

### D.M.SCHOOL, R.I.E., BHUBANESWAR

## LIST OF PROVISIONALLY SELECTED CANDIDATES FOR MID TERM ADMISSION TO CLASS-III (SC CATEGORY) (2021-22)

#### DATE: 16/07/2021

| S.No. | Form No. | Name Of Child       | Father's Name       | Sex | Remarks  |
|-------|----------|---------------------|---------------------|-----|----------|
| 1     | 0910451  | NISHIKANT BEHERA    | PRAVAT KUMAR BEHERA | M   |          |
| 1     | 0010401  | HIGHING ATT BEHEIGT |                     |     | <u> </u> |

Ho thistory

HEADMASTER D.M. SCHOOL Regional Institute of Education BHUBANESWAR

## D.M. SCHOOL, R.I.E., BHUBANESWAR

## LIST OF PROVISIONALLY SELECTED CANDIDATES FOR MID TERM ADMISSION TO CLASS-IV (GENERAL CATEGORY) (2021-22)

#### DATE: 16/07/2021

| S.No. | Form No. | Name Of Child     | Father's Name         | Sex | Remarks |
|-------|----------|-------------------|-----------------------|-----|---------|
| 1     | 0969599  | AMRITA NAYAK      | PRASANTA KUMAR NAYAK  | F   |         |
| 2     | 1649686  | ARADHYA TRIPATHY  | RANJAN KUMAR TRIPATHY | F   |         |
| 3     | 1686731  | SWAYAMPRAVA BARIK | RAGHUNATH BARIK       | F   |         |

A michier 16/07/2021

HEADMASTER D.M. SCHOOL Regional Institute of Education BHUBANESWAR

## D.M. SCHOOL, R.I.E., BHUBANESWAR

## LIST OF PROVISIONALLY SELECTED CANDIDATES FOR MID TERM ADMISSION TO CLASS-VII (GENERAL CATEGORY) (2021-22)

#### DATE: 16/07/2021

| S.No. | Form No. | Name Of Child     | Father's Name     | Sex | Remarks |
|-------|----------|-------------------|-------------------|-----|---------|
| 1     | 1816432  | SHREYA SUMAN KUND | PRAMOD KUMAR KUND | F   |         |

. Uhister 16/07/2020

HEADMASTER D.M. SCHOOL Regional Institute of Education BHUBANESWAR

Page 1

#### SBI COLLECT SYSTEM FOR MID TERM ADMISSION FOR CLASSES III, IV, & VII[2021-22]

The Online Fees deposit process of DM School, RIE, Bhubaneswar for Depositing Mid Term Admission Fees is described below. Follow the steps as per the given instructions and deposit the required amount of fees through SBI Collect. After the deposit of the fees, save the receipt of the transaction for future reference. Submit the transaction receipt in the school when it will be asked to deposit. Mention the Class(as 'III' or 'IV' or 'VII' ), Roll No( mention your Form No), Section (as 'OTHER' ) & Stream (as 'OTHER') while depositing the fees. Enter/Choose the required amount against the proper head and choose 0 for other heads of fees. Fee can be deposited by using the option Net Banking or Card Payment (Rupay Card) or Other Payment Mode (UPI).

#### **Important :**

While depositing the fee, if (in case) the transaction got failed or the transaction status is showing as pending, then don't repeat the process immediately. Wait at least for an hour and check the status of the transaction on the SBI COLLECT site. If the status of the transaction is showing as 'not successful' or 'failed', then ONLY try to deposit the fee after 01 hour.

Click on this given link or type the given URL on the browser to go the home page SBI Collect and follow the steps as shown in the figure below.

# https://www.onlinesbi.com/sbicollect/icollecthome.htm

Kindly follow the instructions given below while depositing the fees.

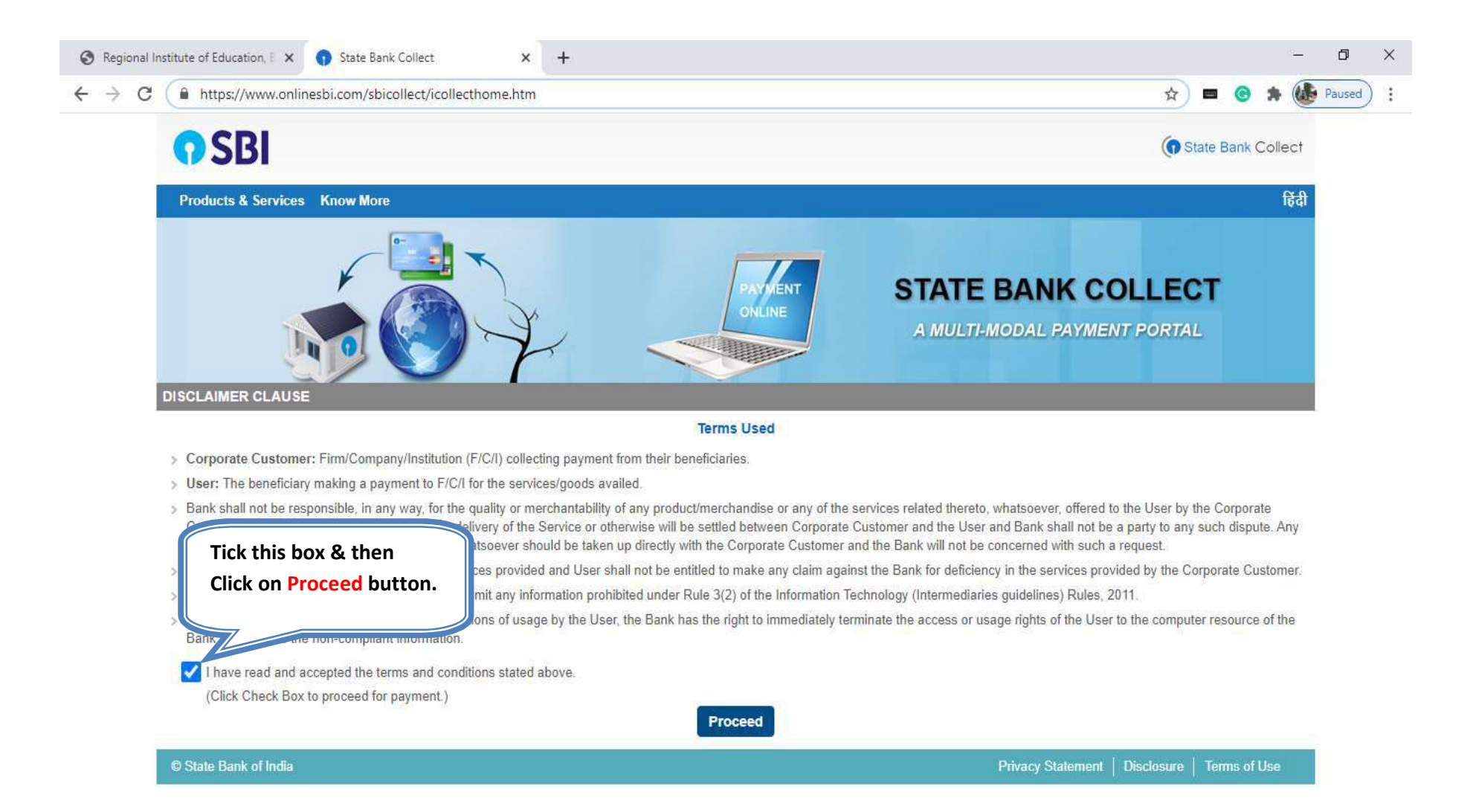

|                                                                         | splayinstitutiontype.htm                       | й 🗏 🕲 🛪 🌘                                                                                                  |
|-------------------------------------------------------------------------|------------------------------------------------|----------------------------------------------------------------------------------------------------|
| <b>O SBI</b>                                                            |                                                | State Bank Collect                                                                                         |
| State Bank Collect 👻 State Bank Mo                                      | ps                                             |                                                                                                    |
| State Bank Collect / State Bank Collect                                 |                                                | G Exit                                                                                                    |
| State Bank Collect Select State and Type of Corporate / Institution     |                                                | Choose your state Odisha from<br>the menu                                                                  |
| State of Corporate / Institution *<br>Type of Corporate / Institution * | Odisha<br>Educational Institutions             | <ul> <li>Choose the type of Institution as Educational<br/>Institution and then press Go button</li> </ul> |
| <ul> <li>Mandatory fields are marked with an asterisk (*)</li> </ul>    | isterisk (*)                                   | Go                                                                                                    |
| <ul> <li>Manualory neids are marked with an a</li> </ul>                | for naving online to adjucational institutions | tamplas, charitias and/or any other cornorates/institutions who maintain their accounts with the Bank      |

| S Regional Institute of Education, 🛙 🗙 🌎 State Bank Colleg                  | ct × +           |                                  | -                  | ٥      | × |
|-----------------------------------------------------------------------------|------------------|----------------------------------|--------------------|--------|---|
| $\leftrightarrow$ $\rightarrow$ C $\$ onlinesbi.com/sbicollect/payment/list | tinstitution.htm | 3                                | 🏠 💻 🕝 🗯 🍕          | Paused | : |
| <b>O</b> SBI                                                                |                  | (                                | State Bank Collect |        |   |
| State Bank Collect 🗸 State Bank Mops                                        |                  |                                  |                    |        |   |
| State Bank Collect / State Bank Collect                                     |                  |                                  | C• Exit            |        |   |
| State Bank Collect                                                          |                  | Choose the name of educational   | 7:01 PM IST]       |        |   |
| Select from Educational Institutions                                        |                  | the menu and click Submit button |                    |        |   |
| Educational Institutions Name *                                             | RIE BHUBANESWAR  |                                  |                    |        |   |
|                                                                             | Submit           | Back                             |                    |        |   |
| Mandatory fields are marked with an asternation                             | risk (*)         |                                  |                    |        |   |
| © State Bank of India                                                       |                  | Privacy Statement   Disclosu     | ure   Terms of Use |        |   |

| S Regional In               | stitute of Education, E 🗙 👩 Stat                                                                                            | te Bank Collect × +                                                                       |                                                                                                    |                          | - 0   | ×    |
|-----------------------------|----------------------------------------------------------------------------------------------------|-------------------------------------------------------------------------------------------|----------------------------------------------------------------------------------------------------|--------------------------|-------|------|
| $\leftrightarrow \ \ni \ G$ | onlinesbi.com/sbicollect/p                                                                                                  | payment/listcategory.htm                                                                  |                                                                                                    | ☆ 🔳 🞯 🛸                  | Pause | ed : |
|                             | <b>O</b> SBI                                                                                                    |                                                                                           |                                                                                                    | G State Bank Collect     | zt    |      |
| 1                           | State Bank Collect - State                                                                                                  | Bank Mops                                                                                 |                                                                                                    |                          |       |      |
|                             | State Bank Collect / State Bank                                                                                             | k Collect                                                                                 |                                                                                                    | C• E                     | xit   |      |
| I                           | State Bank Collect                                                                                                    | RIE BHUBANESWAR<br>SACHIVALAYA MARG,BHOI NAGAR, , , BHUBANESW                             | Select Payment Category as D M<br>SCHOOL FEE COLLECTION from the<br>menu. Then the next deposit<br>screen will appear. | 27-Aug-2020 [07:03 PM IS | 1     |      |
|                             | Provide details of payment                                                                                                  |                                                                                           |                                                                                                    |                          |       |      |
|                             | Select Payment Category *                                                                                                   | Select Category +                                                                         |                                                                                                    |                          |       |      |
|                             | <ul> <li>Mandatory fields are marked</li> <li>The payment structure docur</li> <li>Date specified(if any) should</li> </ul> | with an asterisk (*) - Select Category -<br>ment if available will<br>be in the format of | e payment process.                                                                                                    |                          |       |      |
|                             | © State Bank of India                                                                                                    |                                                                                           | Privacy Statement                                                                                                    | Disclosure Terms of Use  |       |      |

| S Regional Institute of Education, 🛙 🗙 🌎 State Bank Collect                                                                                                    | × +                                                                                                    | -                                                                                                    | ٥                                       | × |
|----------------------------------------------------------------------------------------------------|----------------------------------------------------------------------------------------------------|----------------------------------------------------------------------------------------------------|-----------------------------------------|---|
| $\leftrightarrow$ $\rightarrow$ C $\bullet$ onlinesbi.com/sbicollect/payment/shown                                                                                                    | payment details.htm                                                                                                    | A 🗖 😪 🖈 🔞                                                                                                    | Paused                                  | : |
| State Bank Collect                                                                                                    |                                                                                                    | 27-Aug-2020 [07:03 PM IST]                                                                                                    |                                         | • |
| RIE BHUE<br>SACHIVALAY                                                                                                    | BANESWAR<br>A MARG,BHOI NAGAR, , , BHUBANESWAR-7                                                                                                    | 51022                                                                                                    |                                         | l |
| Provide details of payment                                                                                                    |                                                                                                    |                                                                                                    |                                         |   |
| Select Payment Category *<br>Roll No *<br>Name of the Student *<br>Class *<br>Stream *<br>Section *<br>Gender *<br>Whether Differently Abled *<br>DMS ADMISSION FEE -READMISSION FEE *<br>DMS MAGAZINE DIARY FEE *<br>DMS STUDENT DIARY * | D M SCHOOL FEE COLLEC<br>-Select Class-<br>-Select Stream-<br>-Select Stream-<br>-Select Section-<br>-Select Gender-<br>-Select Gender-<br>-Select Uhether Differently Ab <del>k</del><br>-Select DMS ADMISSION FEE<br>-Select DMS MAGAZINE DIAR<br>-Select DMS STUDENT DIAR<br>-Select DMS EXAMINATION FE | This is format of Challan for depositing the fees. Fit<br>the candidate has to enter his/her details like name<br>class (as III or IV or VIII), roll no(Mention Your For<br>No), section(as Other), stream(as Other) etc. All the<br>heads of challan are mentioned here and one of<br>deposit the require amount of fee by choosing<br>from the drop down menu of the appropriate head | rst<br>ne,<br>m<br>he<br>an<br>it<br>I. |   |

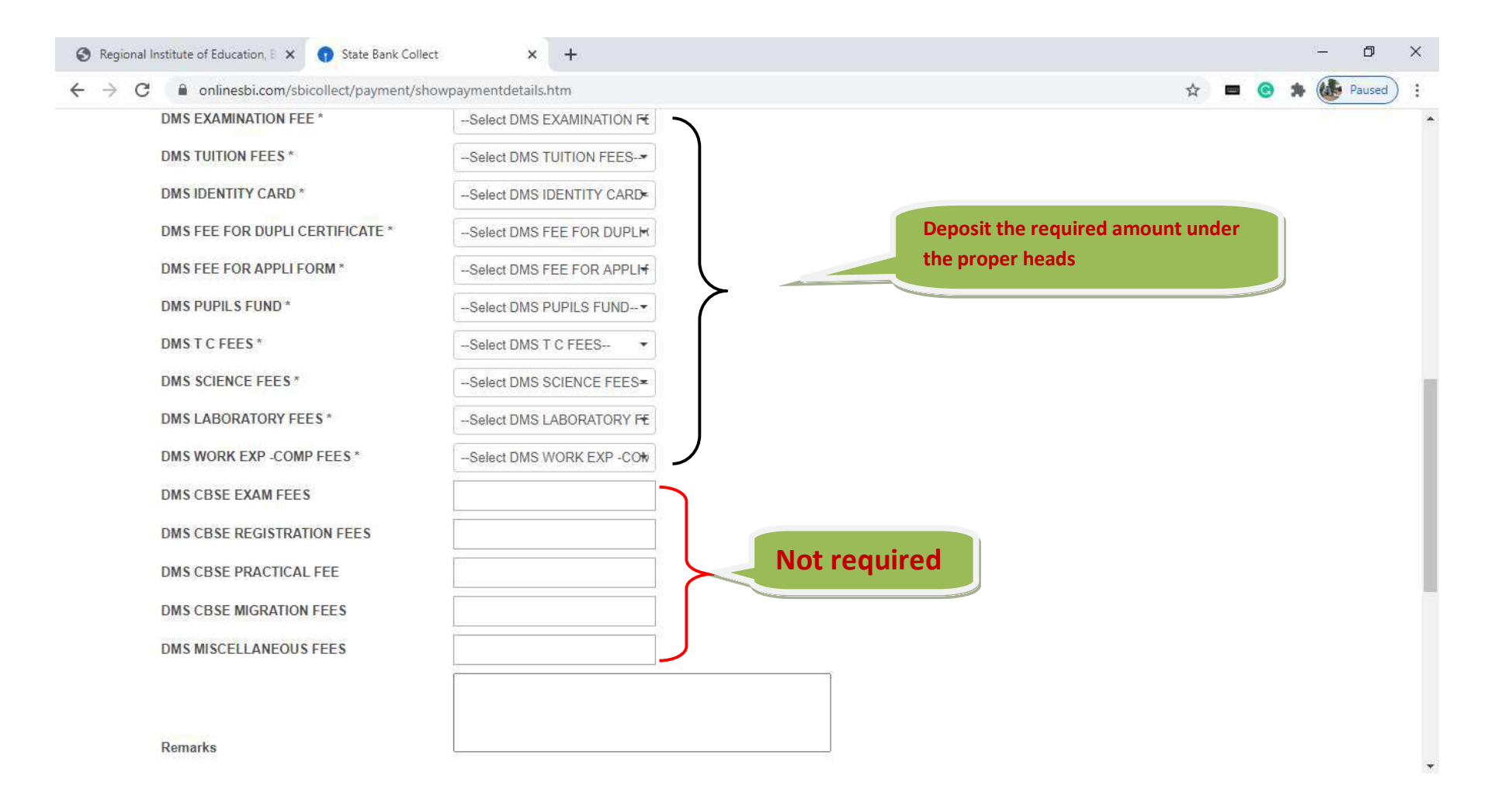

| DMS MISCELLANEOUS FEES                                                                                                    |                                                                                     | Heads of fees continue                |
|----------------------------------------------------------------------------------------------------|-------------------------------------------------------------------------------------|---------------------------------------|
| Remarks                                                                                                    |                                                                                     | from the previous page.               |
| Please enter your Name, Date of Birth (For Personal Banking<br>This is required to reprint your e-receipt / remittance(PAP) form | ) / Incorporation (For Corporate Banking) & Mobile Number.<br>, if the need arises. |                                       |
| Name *                                                                                                    |                                                                                     |                                       |
| Date Of Birth / Incorporation *                                                                                                  | <b>[]]</b>                                                                          | These details are to be filled by the |
| Mobile Number *                                                                                                    |                                                                                     | candidate for getting the e-receipt   |
| Email Id                                                                                                    |                                                                                     | click on Submit button to go for      |
| Enter the text as shown in the image *                                                                                           | B1CAB                                                                               | payment.                              |
|                                                                                                    | Submit Reset Back                                                                   |                                       |
| <ul> <li>Mandatory fields are marked with an asterisk (*)</li> </ul>                                                             |                                                                                     |                                       |
| The payment structure document if available will contain de                                                                      | tailed instructions about the online payment process.                               |                                       |
|                                                                                                    | - Fa 0.2082008                                                                      |                                       |

| M Gmail 🧧 YouTube 🕂 Maps                                                                                       |                              |               |
|----------------------------------------------------------------------------------------------------|------------------------------|---------------|
|                                                                                                    |                              |               |
| 0                                                                                                    | 盦                            |               |
| State Bank of India                                                                                            | Other Banks Internet Banking |               |
| Bank Charges: Rs 11.8                                                                                          | Bank Charges: Rs 17.7        |               |
| CLICK HERE                                                                                                    | CLICK HERE                   |               |
|                                                                                                    |                              |               |
| is in the second second second second second second second second second second second second second second se |                              |               |
| nent mode is not available between 23:30 hours IST and 00:30 hours IST                                         |                              |               |
| RuPay                                                                                                    | ۵                            | Ø             |
| Rupay Card                                                                                                    | Credit Cards                 | Prepaid Card  |
| Bank Charges: Rs 0.0                                                                                           | Bank Charges:                | Bank Charges: |
| OLICK HERE                                                                                                    | NOT ENABLED                  | NOT ENABLED   |
|                                                                                                    |                              |               |
| · · · · · · · · · · · · · · · · · · ·                                                                          |                              |               |
| Foreign Card                                                                                                   |                              |               |
| Bank Charges:                                                                                                  |                              |               |
| NOTENABLED                                                                                                    |                              |               |
|                                                                                                    |                              |               |
| rezes                                                                                                    |                              |               |
| UFI is not available between 22:30 hours IST and 23:30 hours IST                                               | Total A                      | 0             |
|                                                                                                    | NEET/PTGS                    | SBI Branch    |
| hand I I T                                                                                                    | Bank Charmest                | Bank Charges: |
| UPI                                                                                                    | Participant Service          |               |
| UPI<br>Bank Charges: Rs 0.0                                                                                    |                              |               |

| <br>llect/paymenthistory/paymenthistoryredirectu | NESWAR                                                                                                    | Q 🛠 🗖 😁 🐎 ሙ Paused     |
|--------------------------------------------------|----------------------------------------------------------------------------------------------------|------------------------|
| Data 18-Sep-2                                    | 10413 BHU MAARK, BHUDMASSIAR-ISIU2<br>20                                                                        |                        |
| e-Receipt for State Bank Collect Payment         |                                                                                                    |                        |
| SBCofect Reference Number                        | DUDSSPOIS                                                                                                    |                        |
| Category                                         | D M SCHOOL FEE COLLECTION                                                                                       |                        |
| Roll No                                          | =                                                                                                    | Sample of e-Receipt    |
| Name of the Student                              | SHREE NANDAN DAS                                                                                                | generated after        |
| Cass                                             | 1 Martin Carlos and Carlos and Carlos and Carlos and Carlos and Carlos and Carlos and Carlos and Carlos and Car | successful transaction |
| Stream                                           | Ches                                                                                                    | succession transaction |
| Section                                          | OTHERS                                                                                                    |                        |
| Cender                                           | 50                                                                                                    |                        |
| Whether Differently Abled                        | No.                                                                                                    |                        |
| DMS ADMISSION FEE -READMISSION<br>FEE            | 0                                                                                                    |                        |
| DM S MAGAZINE FEE                                | 0                                                                                                    |                        |
| DWS STUDENT DURY                                 | · · · · · · · · · · · · · · · · · · ·                                                                           |                        |
| DWS EXAMINATION PEE                              | 0                                                                                                    |                        |
| DWS TUITION FEES                                 | 0                                                                                                    |                        |
| DW & DENTITY CARD                                | ٥                                                                                                    |                        |
| DMS FEE FOR DUPLI CERTIFICATE                    | •                                                                                                    |                        |
| DMS FEE FOR APPLI FORM                           | 100                                                                                                    |                        |
| DMS PUPILS FUND                                  | 0                                                                                                    |                        |
| DMSTC FEES                                       | 0                                                                                                    |                        |
| DMS SCIENCE FEES                                 | e                                                                                                    |                        |
| DMS LABORATORY FEES                              | •                                                                                                    |                        |
| DM S WORK EXP -COMP FEES                         | 0                                                                                                    |                        |
| DMS MISCELLANEOUS FEES                           | •                                                                                                    |                        |
| Transaction charge                               | 000                                                                                                    |                        |
| Total Amount (in Figures)                        | 100.00                                                                                                    |                        |
| Total Amount (in Words)                          | Ruppess One Hundred Only                                                                                        |                        |
| Ratharks                                         |                                                                                                    |                        |
| Notification 1                                   |                                                                                                    |                        |
| tiotification 2                                  |                                                                                                    |                        |